# 中国移动CMLink充值说明

## —泰国网通讯服务部

Jaiguo.com

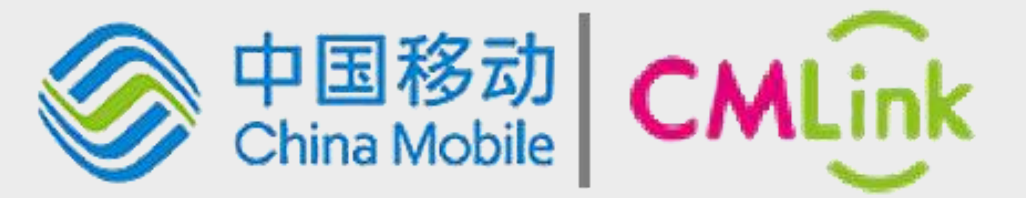

|                                          | × CMLink会员计划 ····                                                                                                    |  |  |
|------------------------------------------|----------------------------------------------------------------------------------------------------|--|--|
| 简单充值                                     | <b>您的手机号码</b><br>▲ +66 - 请输入CMLink号码                                                                                    |  |  |
|                                          | 选择充值金额<br>【首充送50%】2020年4月1日至6月30<br>日,CMLink用户首次单笔充值可额外获赠<br>50%赠送话费。充100额外得50,充1000<br>额外得500。赠送话费将于充值成功后7个<br>工作日内到账。 |  |  |
| 如果您不需要绑定充值,或者购买<br>语音包、流量包,您可以选择简单       | HKD100                                                                                                    |  |  |
| 充值。进入网页后,输入手机号<br>后,选择"其他金额"后,可输入68      | HKD200                                                                                                    |  |  |
| 元(允值一个月),或者68元的倍数(充值几个月)即可。              | HKD300                                                                                                    |  |  |
| 充值网址为:<br>https://www.cmlink.com/id/sim- | HKD500                                                                                                    |  |  |
| topup                                    | 其他金额                                                                                                    |  |  |
|                                          | ① 最低充值金额:HKD10<br>最高充值金额:HKD2000<br>当您使用支付宝或微信支付(国内<br>版)时,支付货币将为人民币。<br>*相关余款与细则适用。请访问产品<br>页面了解详情。                    |  |  |

立即支付

Taiguo.com

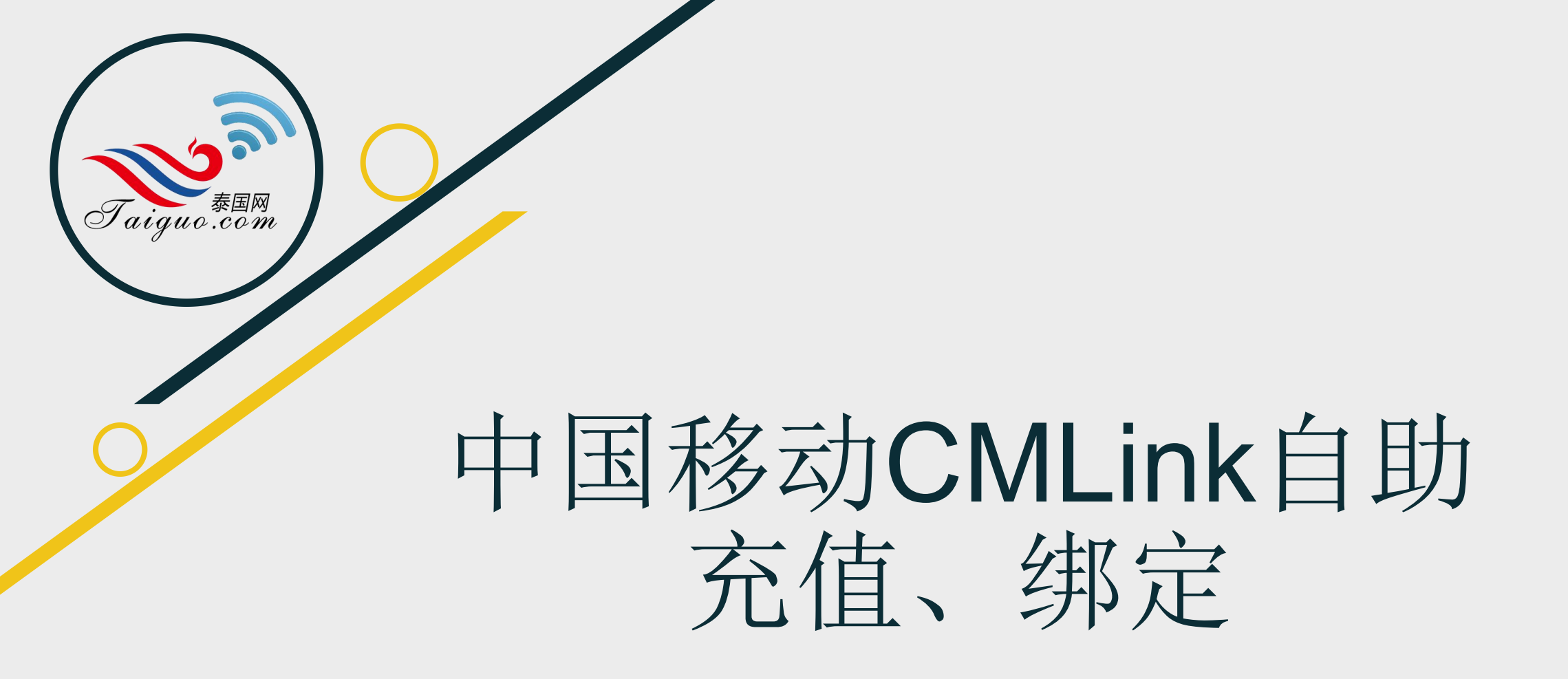

## 充值服务指引

#### $\leftarrow \rightarrow C$ $\triangleq$ https://cmlink.com/id/

☆ \varTheta 🖸

立即登录

连接世界

数字服务

#### 登录会员网站 <u>http://www.cmlink.com</u> 注册会员

### 中国移动CMLink会员计划, 世界为我所享

人在海外,加入中国移动CMLink会员计划,优享周到的寰球体验。 无论行至何方,您皆可便捷管理账户、关联家乡号并随时保持连线, 更有中文客服全天24小时殷勤服务。即刻免费注册,开启您的 CMLink新体验!

注册账户

| ← → C                                              |                                                                                                    |           | ॰ Q ☆ 🖰 🖸 |
|----------------------------------------------------|----------------------------------------------------------------------------------------------------|-----------|-----------|
| 中国移动     CMLink     China Mobile                   |                                                                                                    | 连接世界 数字服务 | 立即登录      |
| 请根据注册信息要求,设置登录名(邮<br>箱)、密码,并输入个人信息,同意服务<br>条款后完成注册 | 邮箱<br>● 必填项<br>密码<br>【                                                                                                   |           |           |
|                                                    | 名字<br>                                                                                                    |           |           |
|                                                    | <ul> <li>本人已阅读并同意相关条款与细则及隐私政策</li> <li>本人明白CMLink的客服中心位于欧盟以外地区,因此同意上述个人资料将被转送到 CMLink 总部</li> <li>☐ 请输入图片中的字符</li> </ul> |           |           |

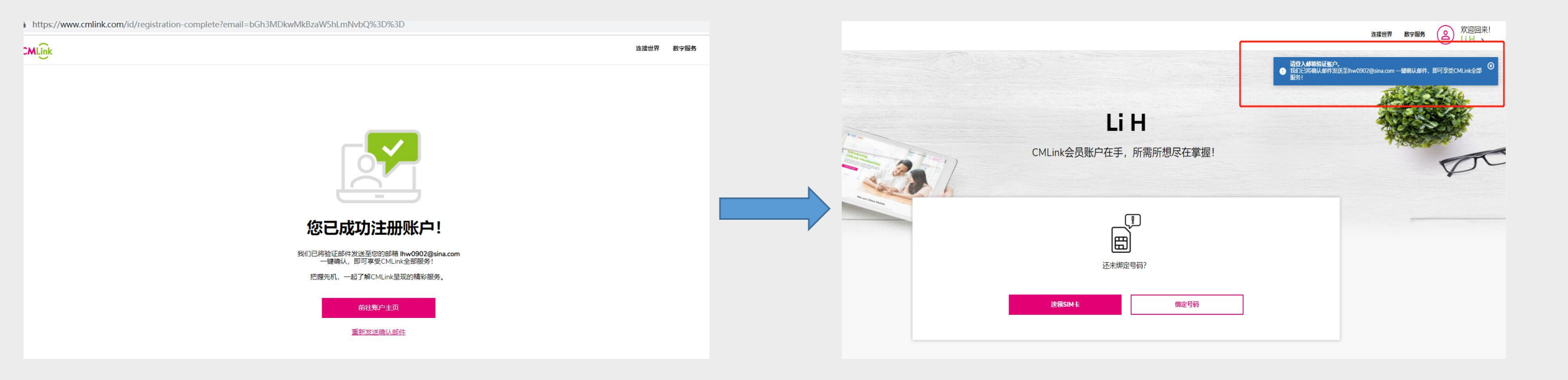

注册成功后,请点击【前往账户主页】

请注意:完成注册后,请登录您注册用的邮箱 中收取来自*CMLink*的验证邮件,并且【点击 邮件中的验证链接】完成认证

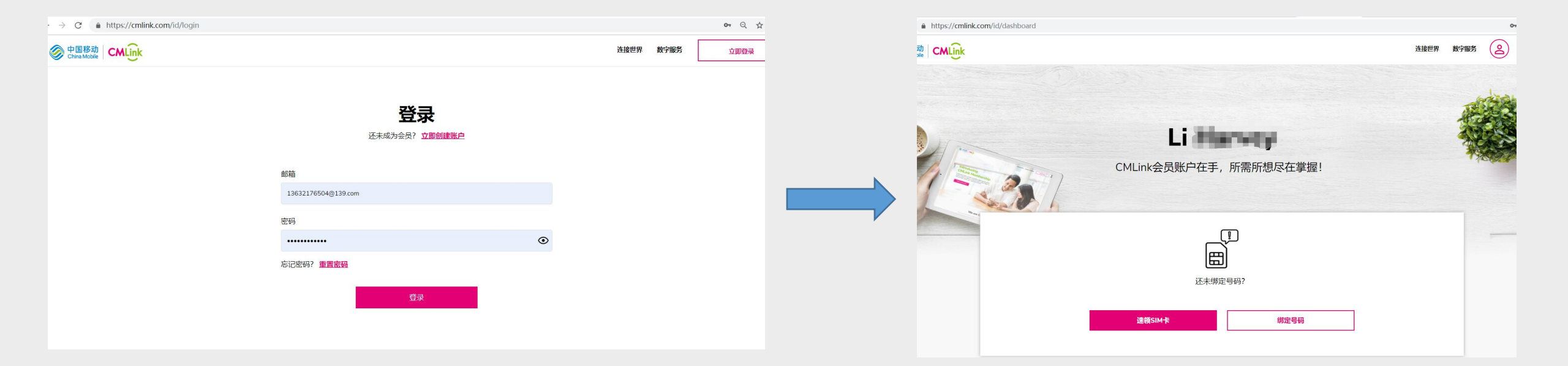

| <u>注册完成,</u>   | 今后便可使用该用户名、 | 密码登 |
|----------------|-------------|-----|
| <u>录CMLink</u> | 会员网站        |     |

| 登录成功后, | 在账户主页点击 | 【绑定号 |
|--------|---------|------|
| 码】     |         |      |

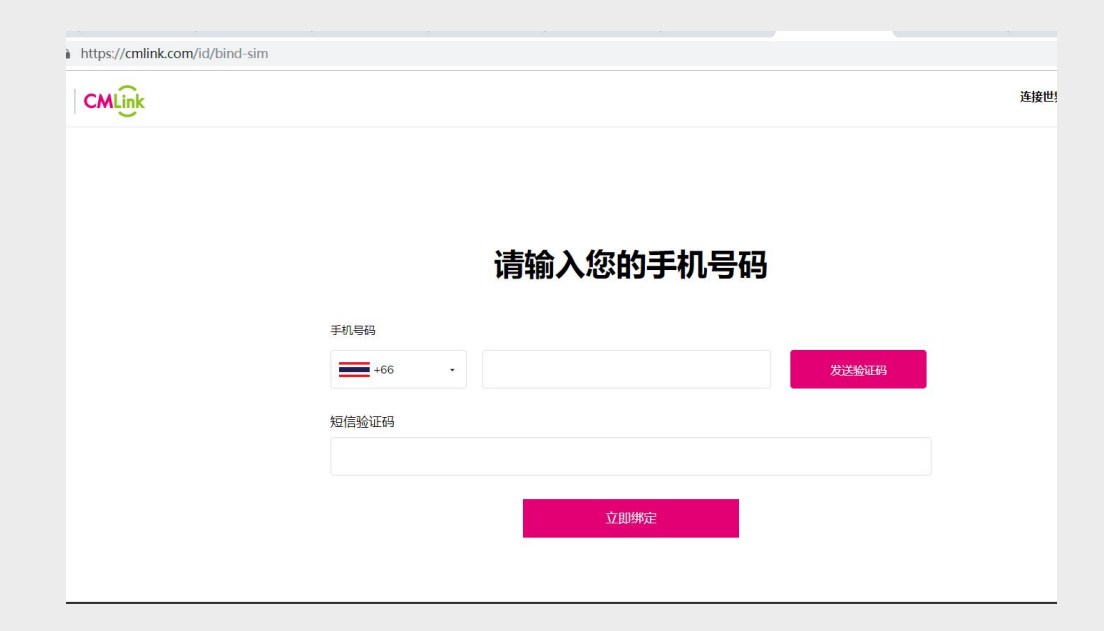

(1)选择区号为泰国 +66
(2)输入您的CMLink泰国手机号码(激活时已经通过短信下发到您的手机),并且点击【发送验证码】
(3)输入您收到的手机验证码
(4)点击立即绑定

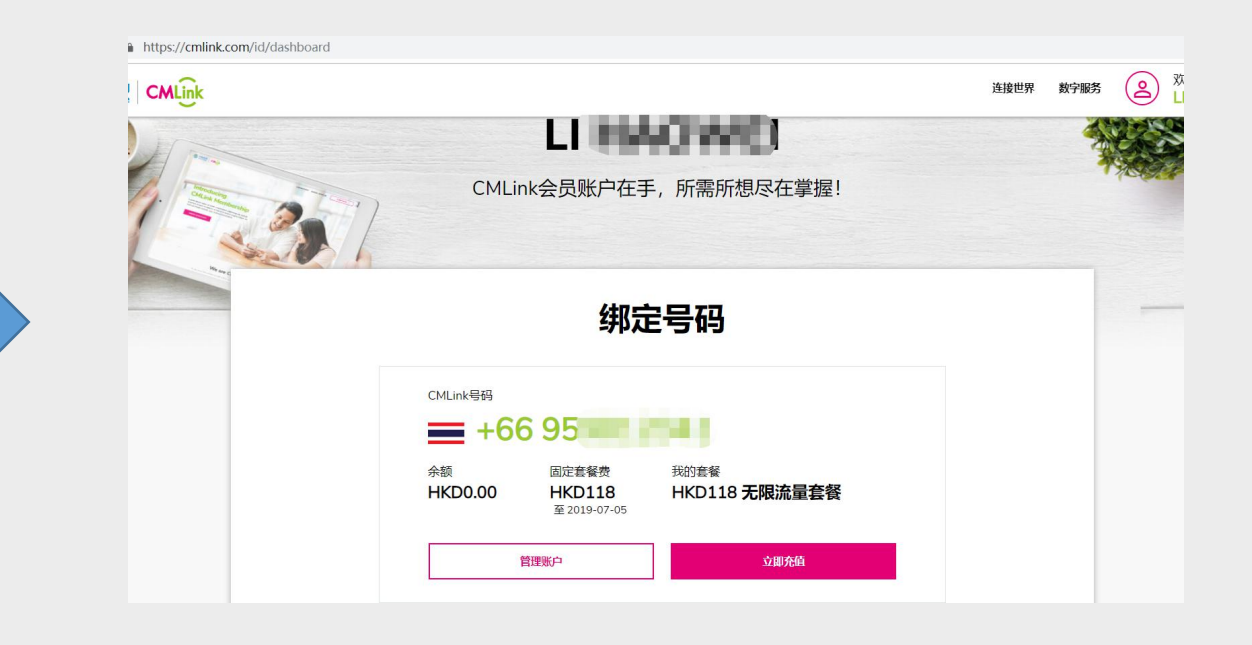

#### 绑定成功后,您即可在账户页面进行查询管理、充值等 操作。

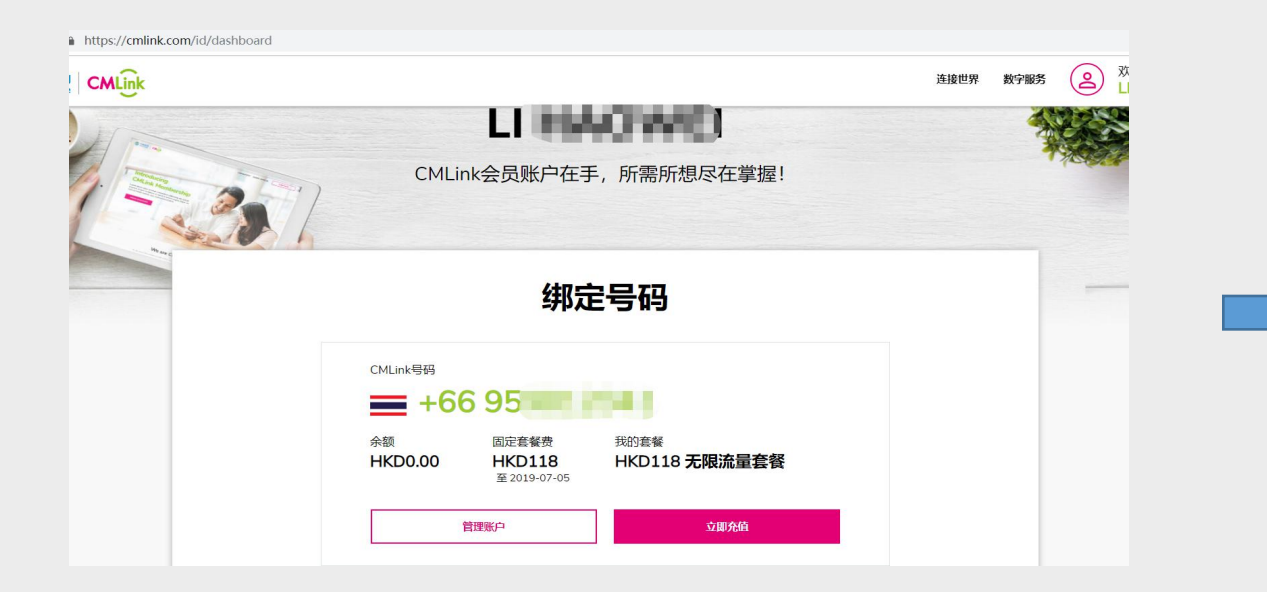

|   |                                                                                                    | 立即充值   |                      |
|---|----------------------------------------------------------------------------------------------------|--------|----------------------|
|   | 您的手机号码<br><sup>CMLink要88</sup><br>➡ +66 95 → ↓ , .                                                                |        | <sup>余版</sup><br>HKD |
|   | 选择充值金额                                                                                                    |        |                      |
|   | HKD18                                                                                                    | HKD118 | HKD188               |
|   | HKD308                                                                                                    | 其他金额   |                      |
| ٥ | 報信が運会額: HKD18<br>機能が運会額: HKD120<br>20,20年7年、又付重約63支付(国内版)封,又付<br>外保約1年10年63歳個務(2004)<br>H税大統計規則25月、後約69年紀21百万編半編。 | 均氮而將   | 立即支付                 |

| 可根据您的个人需要, | 选择充值金额。 | 先点击 | 【立即充 |
|------------|---------|-----|------|
| 值】         |         |     |      |

可根据您的个人需要,选择充值金额。先点击【立即充 值】,然后可以快捷选择对应的档位金额,或者手动输 入其他金额。之后点击立即支付。

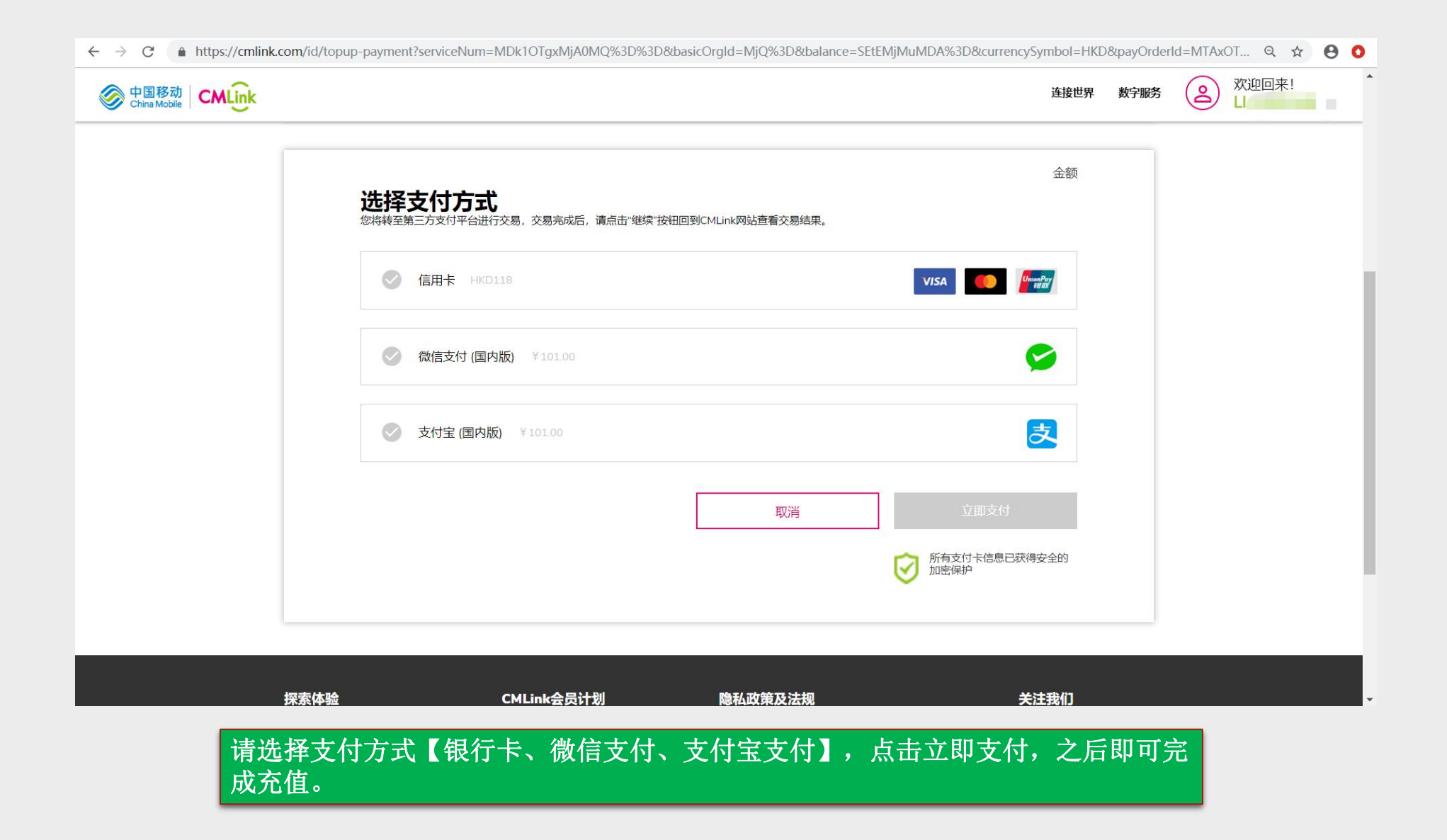

# THANK YOU

泰国网办公地址:

213/1-2 ชั้น 7 ถนนรัชดาภิเษก แขวงรัชดาภิเษก เขตดินแดง กรุงเทพฯ 10320

7th Floor, 213/1-2, Ratchadaphisek Rd., Din Daeng, Bangkok 10320

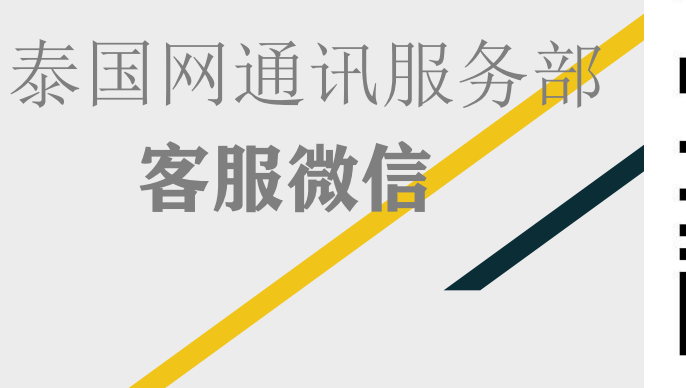

Jaiguo.com

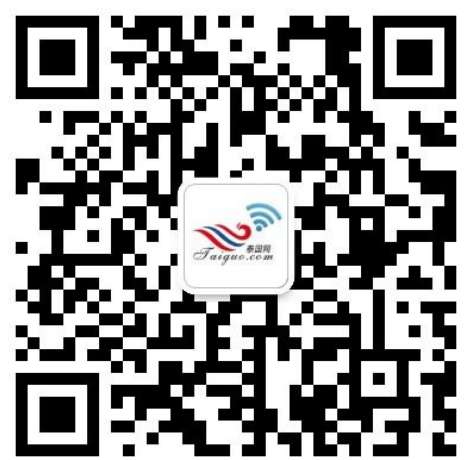